# <Menu>

## 1. ブラウザを起動

2. 以下の URL を入力して「Menu」を表示する。

nanshin.xsrv.jp/map/〇〇〇/easyMap.html ※ "〇〇〇"の部分は、利用機関毎に指定。

3. [写真の取込み]

〈写真データをデータベースに記録する〉へ (写真の取込みへ)

4. [easyMap Select]

<データを選択し表示する>へ (<u>easyMap Select へ</u>)

5. [データ更新]

<入力データの修正>へ (<u>データ更新へ</u>)

#### easyMap system

#### MENU

新規に写真を登録する場合は「写真の取込みへ」

データを表示する場合は「easyMap Selectへ」

既存データを更新する場合は「データ更新へ」

3. 写真の取込みへ

4. easyMap Select

5. データ更新へ

操作マニュアル

(C)2020 NANSHIN OKINAWA

## <select Data>

### 1. [データを選択して読み込む]ボタンをクリックする。

<select Data>ページが表示される。

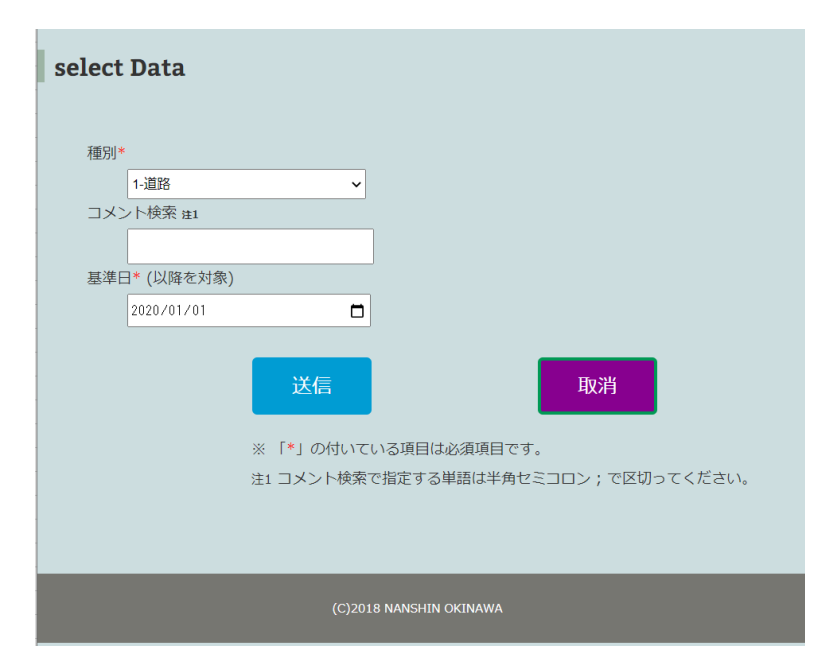

### 2. [種別]を指定する。

ドロップダウンリストの0~10から選択する。

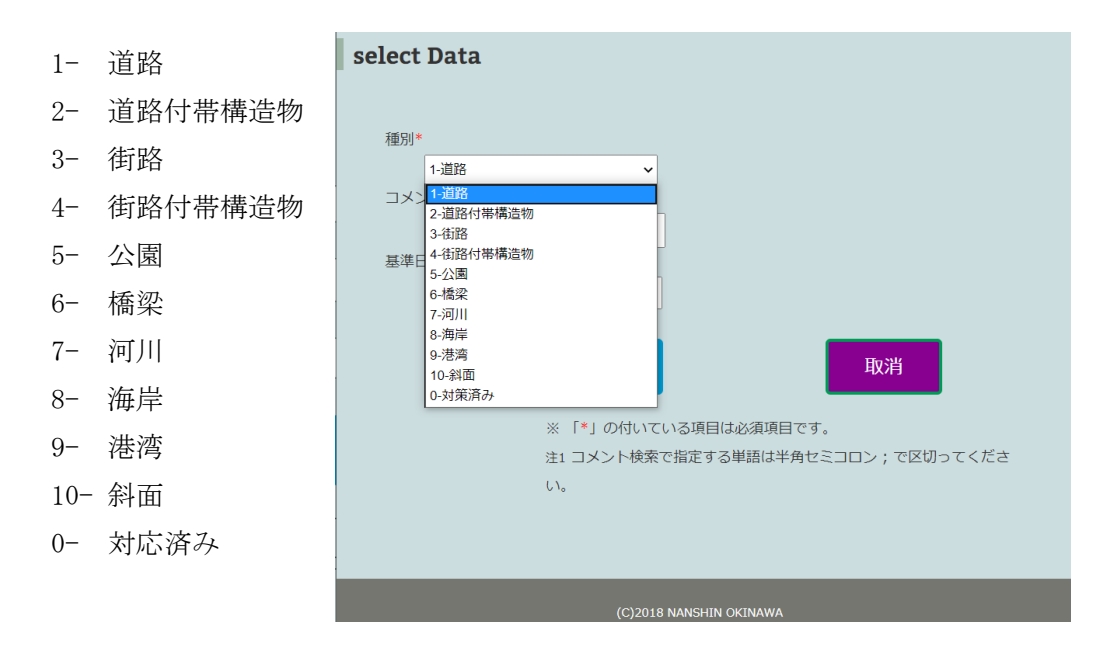

3. [コメント検索]

特定の単語でデータを抽出する。

- ▶ [コメント検索]欄に、特定の単語を入力する。
- 4. [基準日]
  - カレンダー記号を押し、日付を選択する。
     (特定の日を指定しない場合は、デフォルトのままで 0K)
- 5. [送信]
  - 入力した内容をデータベースに送信する。
    - [取消]をクリックすると、各項目に表示されていた値がクリアされる。
- 6. 画面が変わり、選択条件を満たす件数が表示される。

[最初に戻る]をクリックすると、〈データを選択し表示する〉ページへ戻る。

read 28 data 6. , <u>最初に戻る</u>

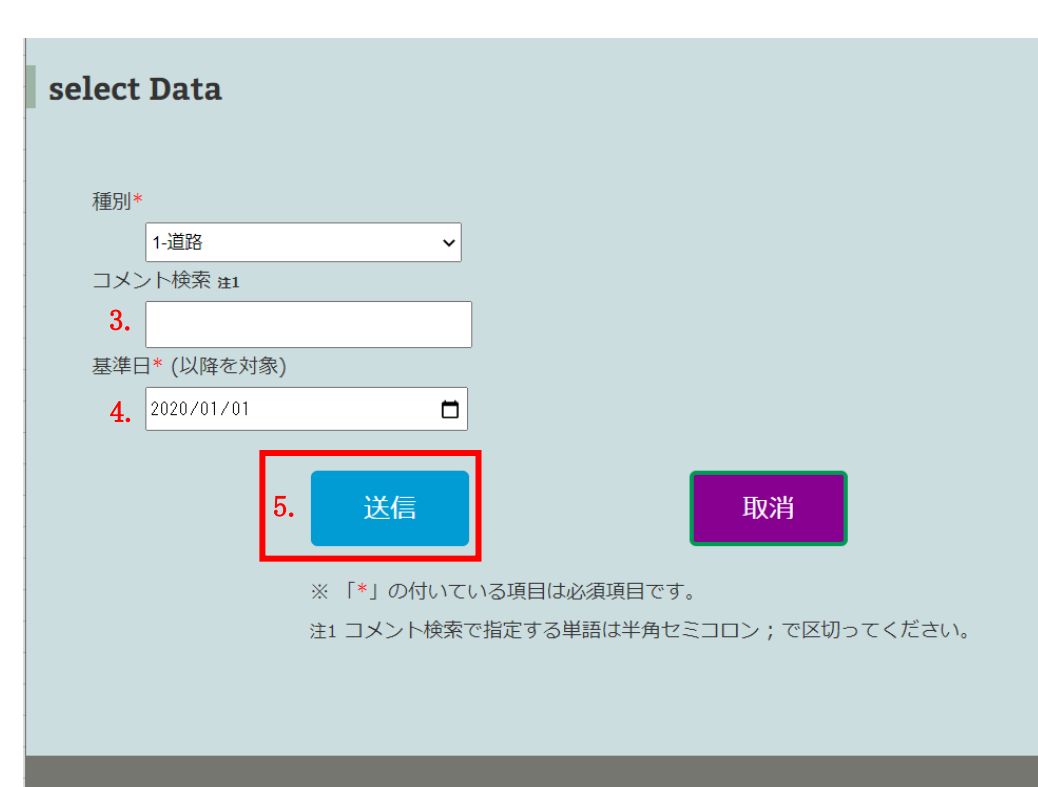

(C)2018 NANSHIN OKINAWA

## <データを選択し表示する>

- 7. [map の表示]をクリックする。
  - 地図に種別番号のピンが表示される。
  - 注: Ctr1+F5を押して、ページを再読み込みさせる。

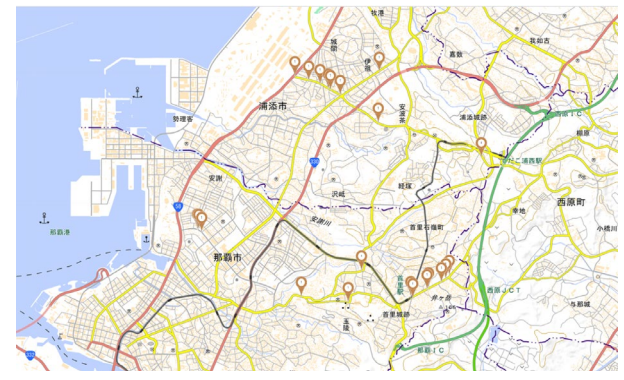

8. [map (衛星写真)の表示]をクリックする。

衛星写真の地図に種別番号のピンが表示される。

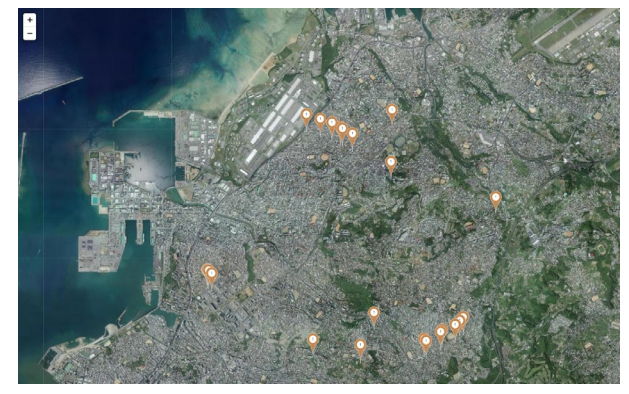

easyMap system

### データを選択し表示する

データを選択してから「mapの表示ボタン」をクリックする。

Mapが表示され、マーカーをクリックすると写真とコメントが表示されます。

Mapが更新されない場合は、Ctrl+F5 を入力してください。

データを選択して読み込む

7. mapの表示

8. map(衛星写真)の表示

帳票の表示

(C)2020 NANSHIN OKINAWA

### 9. [帳票の表示]をクリックする。

選択したデータの一覧表を表示する。

| ID | 入力日        | 緯度                | 経度                 | 種別   | 写真ファイル名                     | コメント   | 縮小写真 |
|----|------------|-------------------|--------------------|------|-----------------------------|--------|------|
| 23 | 2020-05-11 | 26.21972222222    | 127.72638888889    | 1-道路 | 20200512211945_DSC_0932.JPG | 舗装;凹み; |      |
| 24 | 2020-05-12 | 26.23027777778    | 127.68916666667    | 1-道路 | 20200512212225_DSC_0933.JPG | 歩道;    | TH   |
| 25 | 2020-05-12 | 26.23032743909353 | 127.68924236297609 | 1-道路 | 20200512213047_DSC_0933.JPG | 歩道;    |      |
| 28 | 2020-05-12 | 26.22972222222    | 127.69             | 1-道路 | 20200512215844_DSC_0935.JPG | 歩道;    |      |
| 29 | 2020-05-12 | 26.2302263238     | 127.68947303       | 1-道路 | 20200513022846_DSC_0934.JPG | 街路樹;   |      |

< 1/6 >

### easyMap system

### データを選択し表示する

データを選択してから「mapの表示ボタン」をクリックする。

Mapが表示され、マーカーをクリックすると写真とコメントが表示されます。

Mapが更新されない場合は、Ctrl+F5 を入力してください。

データを選択して読み込む

mapの表示

map(衛星写真)の表示

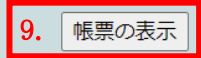

(C)2020 NANSHIN OKINAWA

## <入力データの修正>

### 1. [データベース ID]

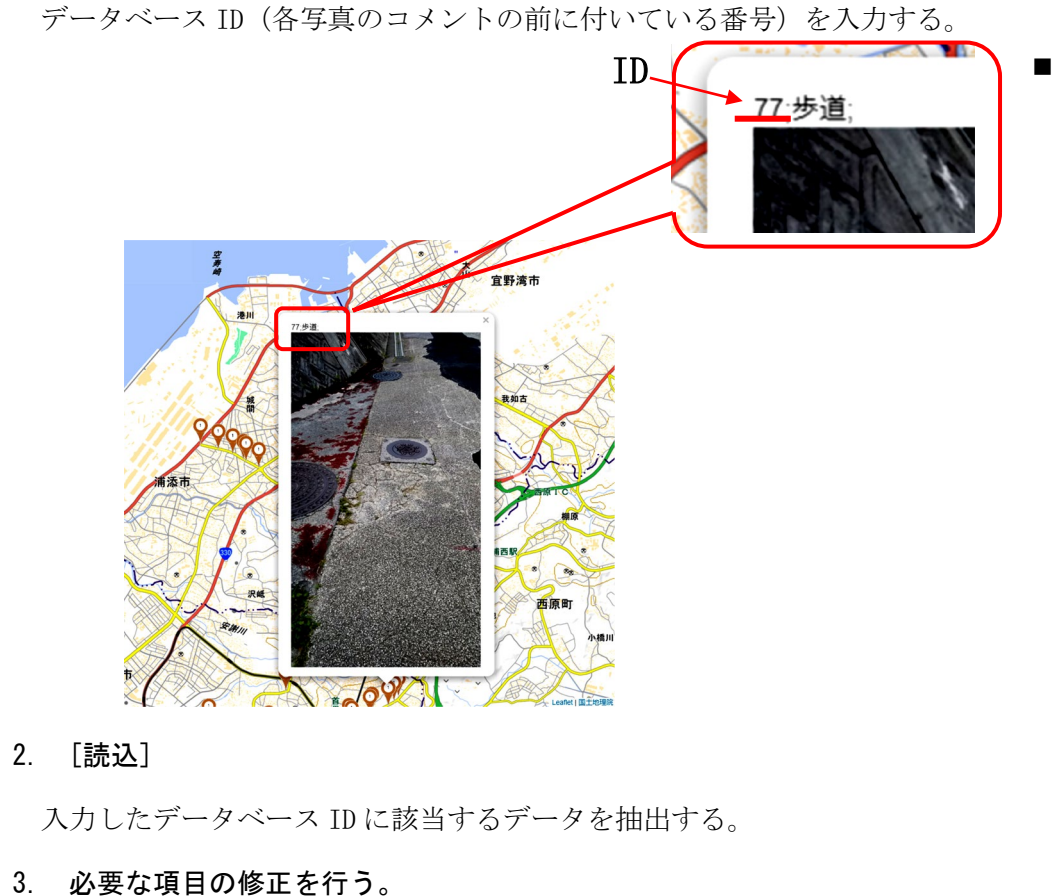

\*が付いた項目には必ず値の入力が必要。

### 4. [送信]

修正した内容をデータベースに送信する。

■ [取消]をクリックすると、各項目に表示されていた値がクリアされる。

| Data Maintenance of Map system       |  |  |  |  |  |
|--------------------------------------|--|--|--|--|--|
|                                      |  |  |  |  |  |
| <i>∓−9</i> ∧− <i>ス</i> ID* <b>1.</b> |  |  |  |  |  |
| 2. 苏达                                |  |  |  |  |  |
| ≓_ <i>bx</i> _7;.*                   |  |  |  |  |  |
|                                      |  |  |  |  |  |
| 緯度(10進数)*                            |  |  |  |  |  |
| 例(26.55348923)                       |  |  |  |  |  |
| 経度(10進数)*                            |  |  |  |  |  |
| 例(126.55348923)                      |  |  |  |  |  |
| 種別は再度設定してください                        |  |  |  |  |  |
|                                      |  |  |  |  |  |
|                                      |  |  |  |  |  |
|                                      |  |  |  |  |  |
| 変更入力日★                               |  |  |  |  |  |
| 年 /月/日 🗖                             |  |  |  |  |  |
| 入力者氏名                                |  |  |  |  |  |
|                                      |  |  |  |  |  |
| 4. 送信 取消                             |  |  |  |  |  |
| ※「*」の付いている項目は必須項目です。                 |  |  |  |  |  |
| (C)2018 NANSHIN OKINAWA              |  |  |  |  |  |

## <写真データをデータベースに記録する>

### ※写真撮影の前に、撮影に使用するカメラまたはスマートフォンの位置情報サービスを有効(オン)にしてください。

1. メインメニューの[写真の取込みへ]をクリックする。

(1)[ファイルを選択]*(必須)* 

| easyMap system                                         | アップロードする写真を指定する。 |                               |                                                     |  |
|--------------------------------------------------------|------------------|-------------------------------|-----------------------------------------------------|--|
| MENU                                                   |                  | Input of Map sy               | ystem                                               |  |
| 新規に写真を登録する場合は「写真の取込みへ」<br>データを表示する場合は「easyMap Selectへ」 |                  | 写真ファイル名* <mark>(1</mark>      | <ul> <li>ファイルを選択 選択されていません</li> <li>位置取得</li> </ul> |  |
| 既存データを更新する場合は「データ更新へ」                                  |                  | 写真ファイル名*                      |                                                     |  |
| easyMap Selectへ                                        |                  | 編度(10進数)*<br>経度(10進数)*<br>種別* | 例(26.55348923)<br>例(126.55348923)<br>1-道路           |  |
| チーンモディー                                                |                  | ۲<br>۲<br>۲                   |                                                     |  |
| (C)2020 NANSHIN OKINAWA                                |                  | 入力日*<br>入力者氏名                 | 年 /月/日                                              |  |
|                                                        |                  |                               | 送信 取消 ※ 「*」の付いている項目は必須項目です。                         |  |

(C)2018 NANSHIN OKINAWA

### (2) [位置取得] (自動入力)

- (必須)「写真ファイル名」にファイル名が自動的に表示される。
   (元のファイル名に操作している日付が付加される。例:
   20200618ishimine.jpg)
- (必須)「緯度(10進数)」と「経度(10進数)」が自動的に取得される。
  - 注:緯度・経度が自動的に表示されない場合は、写真に GPS 情報 が付加されていないことが考えられる。デジタルカメラやス マートフォン機器の「位置情報」をオンにして再度撮影する か、撮影した場所を〈Menu〉→[map の表示]の地図で、対象位 置にカーソルをあてると緯度・経度が確認できる。

#### (3) [種別] (必須)

登録する種別を0~10から選択する。

- 1- 道路
- 2- 道路付帯構造物
- 3- 街路
- 4- 街路付帯構造物
- 5- 公園
- 6- 橋梁
- 7- 河川
- 8- 海岸
- 9- 港湾
- 10-斜面
- 0- 対応済み

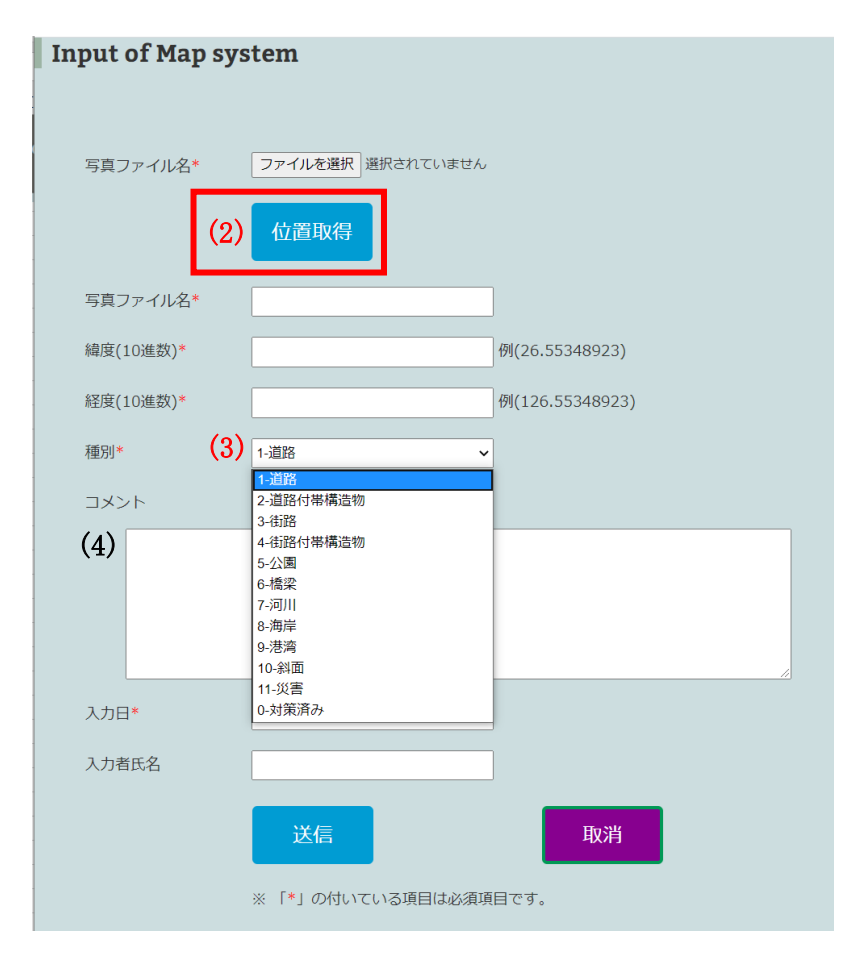

### (4) [コメント] (任意)

損傷の内容を単語で記録する。複数の単語を入力することができる。 各単語は、半角セミコロンで区切る。例: 歩道;欠損 検索にはコメントに入力されている単語の最初の4つが使用される。

### (5) [入力日] (必須)

写真を登録した日を指定する。カレンダー記号を押してカレンダーか ら日付を指定する。

## (6) [入力者氏名]

2.

[送信]

#### 担当者の氏名を入力する。(任意) Input of Map system ファイルを選択 選択されていません 写真ファイル名\* 位置取得 写真ファイル名\* 緯度(10進数)\* 例(26.55348923) 経度(10進数)\* 例(126.55348923) 2020年(令和2年) 7月 $\wedge \downarrow$ 種別\* 日月火水木金土 コメント 28 29 30 1 2 3 (4)12 13 14 15 16 17 18 19 20 21 22 23 24 25 26 27 28 29 30 31 1 2 3 4 5 6 7 8 今日 (5) 年 /月/日 入力日\* (6) 入力者氏名 取消 ※ 「\*」の付いている項目は必須項目です。

入力した内容をデータベースへ送る。(写真の登録)

■ 「取消]をクリックすると、各項目に入力した値がクリアされる。

| easyMap system      |                                     |
|---------------------|-------------------------------------|
|                     |                                     |
| データを選択し表示する         |                                     |
| データを選択してから「mapの表示   | 「ボタン」をクリックする。                       |
| Mapが表示され、マーカーをクリッ   | クすると写真とコメントが表示されます。                 |
| Mapが更新されない場合は、Ctrl+ | F5 を入力してください。                       |
| 3. データを選択して読み込む     |                                     |
|                     |                                     |
| mapの表示              |                                     |
| map(衛星写真)の表示        |                                     |
| 修要表示                |                                     |
| TASTERAS            |                                     |
|                     |                                     |
| (C)2020             | NANSHIN OKINAWA                     |
|                     |                                     |
|                     | relact Data                         |
|                     | elect Data                          |
|                     | 16日1                                |
|                     | 1.道路 ~                              |
|                     | コメント検索 #1                           |
|                     | 其准日本(1)版を分析()                       |
|                     | 2020/01/01                          |
|                     |                                     |
|                     | 送信                                  |
|                     | ※「*」の付いている項目は必須項目です。                |
|                     | 注1 コメント検索で指定する単語は半角セミコロン;で区切ってください。 |
|                     |                                     |
|                     |                                     |
|                     | (C)2018 NANSHIN OKINAWA             |

〈データを選択し表示する〉ページで、登録した写真やマーカーが地図に

3. 登録データの確認 [select Data]

表示されることを確認する。